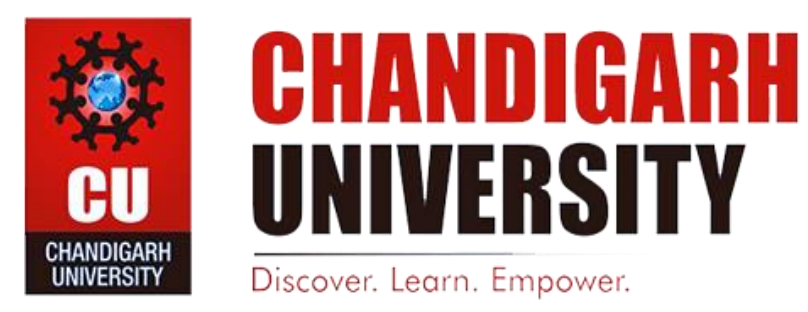

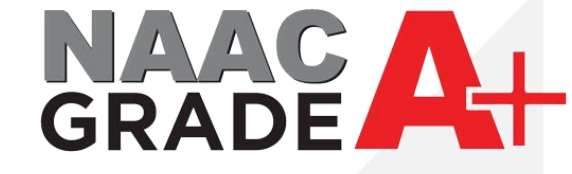

## **IPsec VPN Settings for IOS**

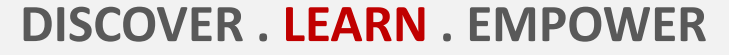

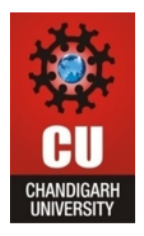

### 1. Open Settings of your Iphone.

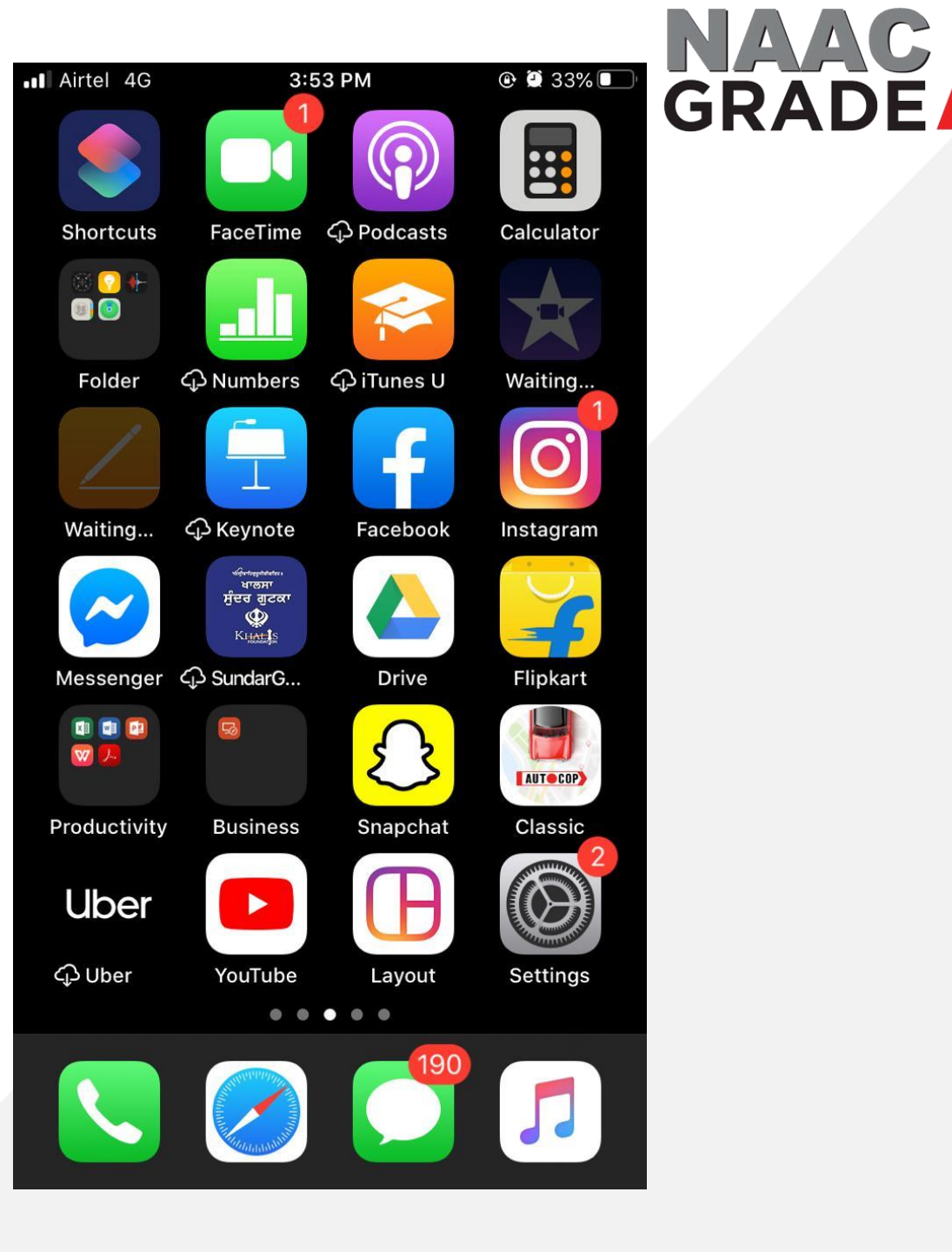

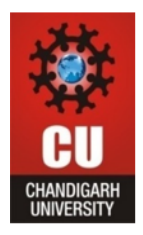

1. Open the General from Settings.

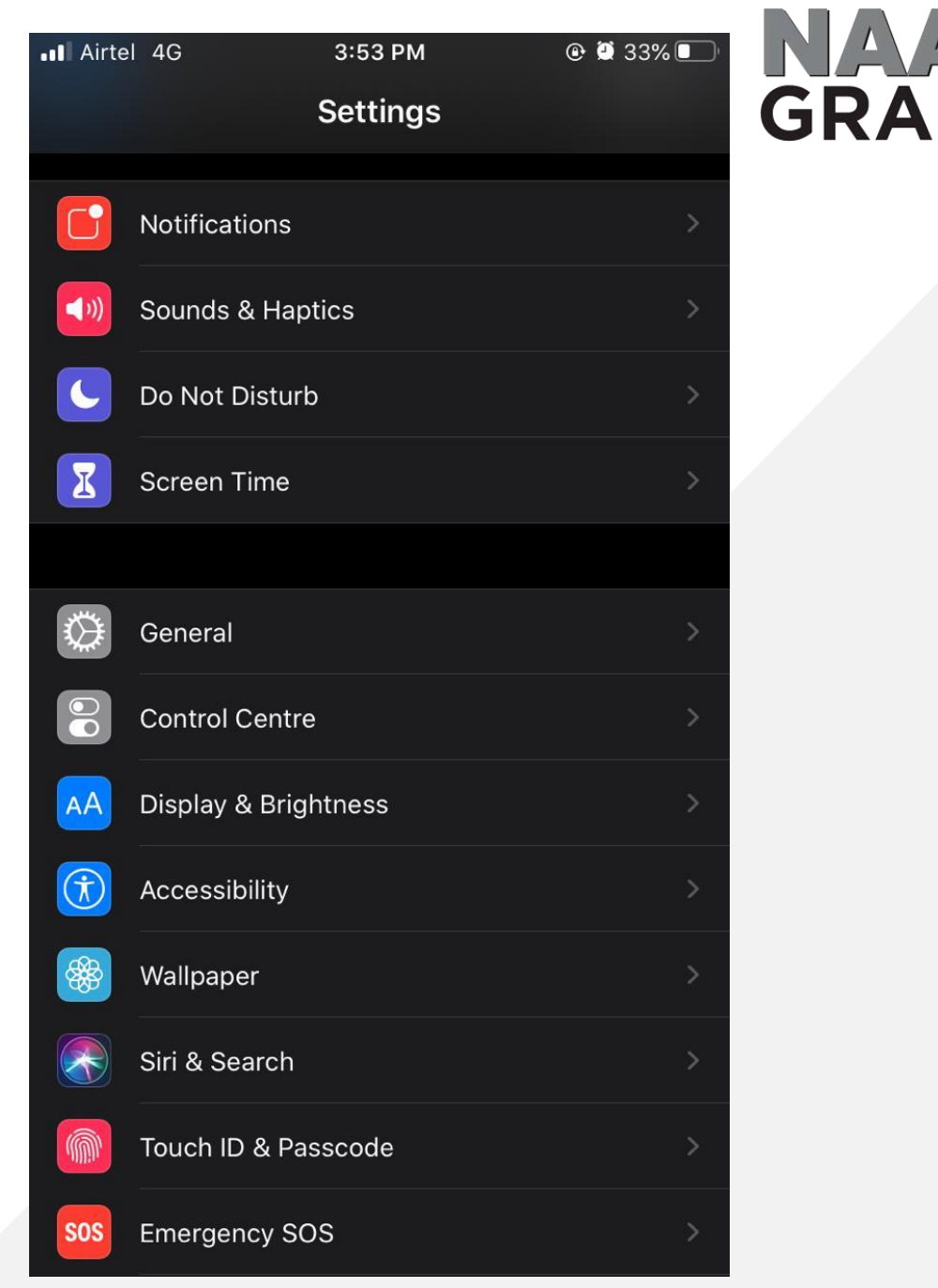

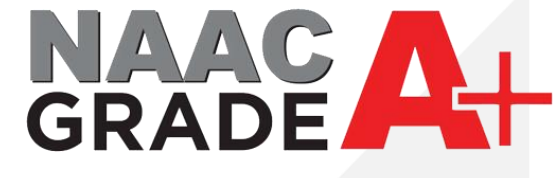

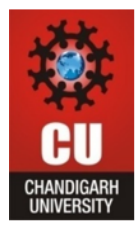

#### 1. Open VPN

| •II Airtel 4G        | 3:53 PM | @ 🗭 33%       |          |
|----------------------|---------|---------------|----------|
| <b>&lt;</b> Settings | General |               |          |
|                      | 6311    |               | <u> </u> |
|                      |         |               |          |
| Date & Time          |         |               | >        |
| Keyboard             |         |               | >        |
| Fonts                |         |               | >        |
| Language & Region    |         |               | >        |
| Dictionary           |         |               | >        |
|                      |         |               |          |
| VPN                  |         | Not Connected | >        |
|                      |         |               |          |
| Legal & Regulatory   |         |               | >        |
|                      |         |               |          |
| Reset                |         |               | >        |
| Shut Down            |         |               |          |
|                      |         |               |          |

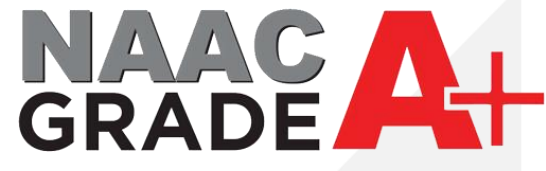

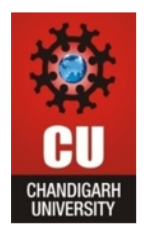

#### 1. Add VPN Configuration

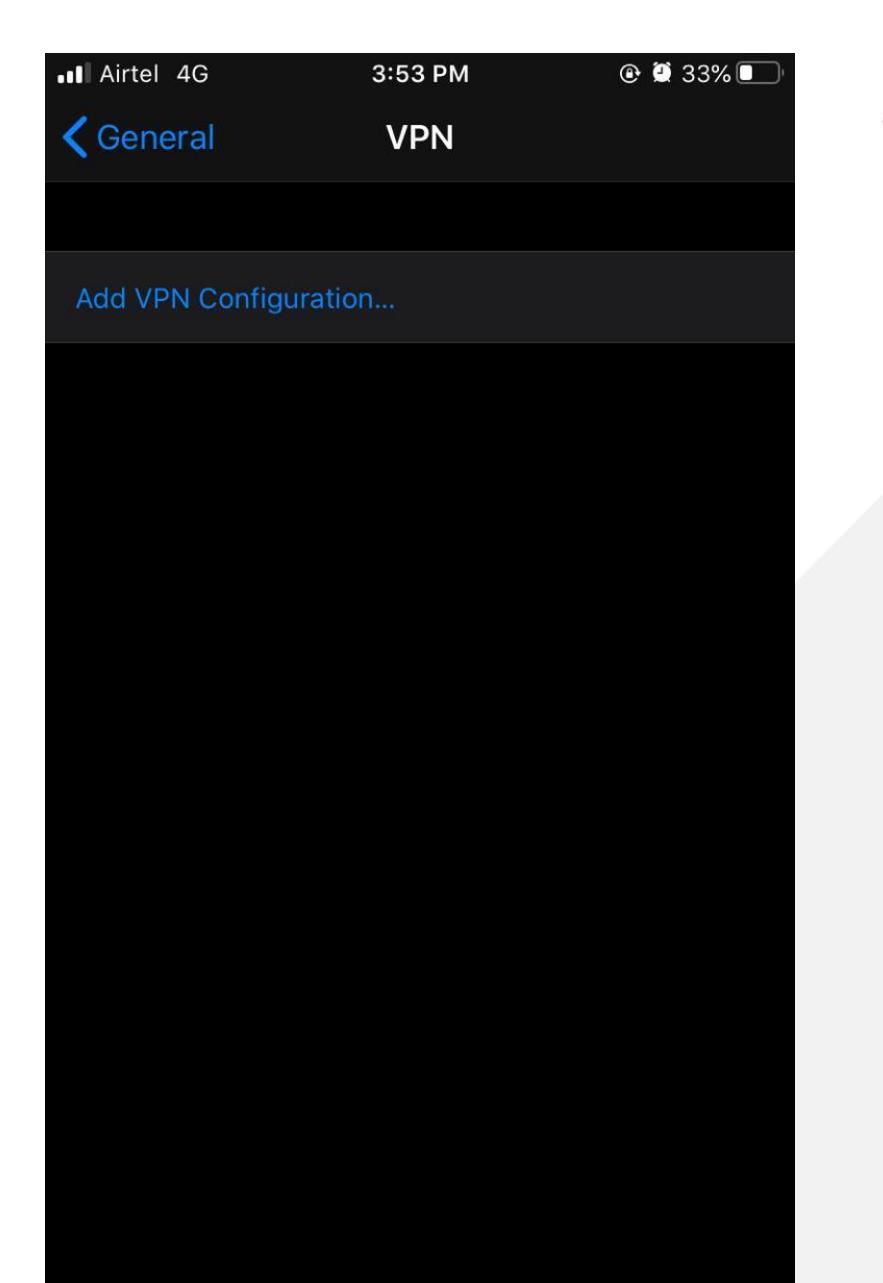

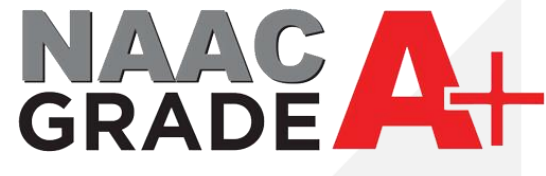

攀

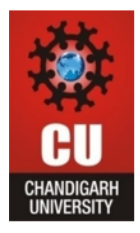

#### 1. Select IPSec in Type

| I Airtel 4G     | 3:54 PM           | @ 🛛 33% 🔲 |
|-----------------|-------------------|-----------|
| Cancel          | Add Configuration | Done      |
|                 | CISCO             |           |
| Туре            |                   | IPsec >   |
|                 |                   |           |
| Description     | Required          |           |
| Server          | Required          |           |
| Account         | Required          |           |
| Password        | Ask Every Time    |           |
| Use Certificate | 2                 |           |
| Group Name      |                   |           |
| Secret          | Required          |           |
| PROXY           |                   |           |
| Off             | Manual            | Auto      |
|                 |                   |           |

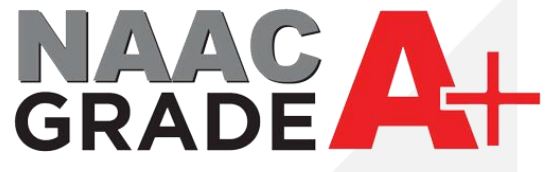

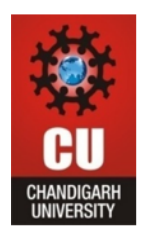

- 1. In description enter name for your VPN connection.
- 2. In Server enter IP address 112.196.107.43.
- 3. Enter your UID in Account.
- 4. In Password enter the password which you are using for accessing the internet in Campus.(If you don't know the password reset from CUIMS).
- 5. In Secret enter the CU@12345.
- 6. After fill the detail press on Done.

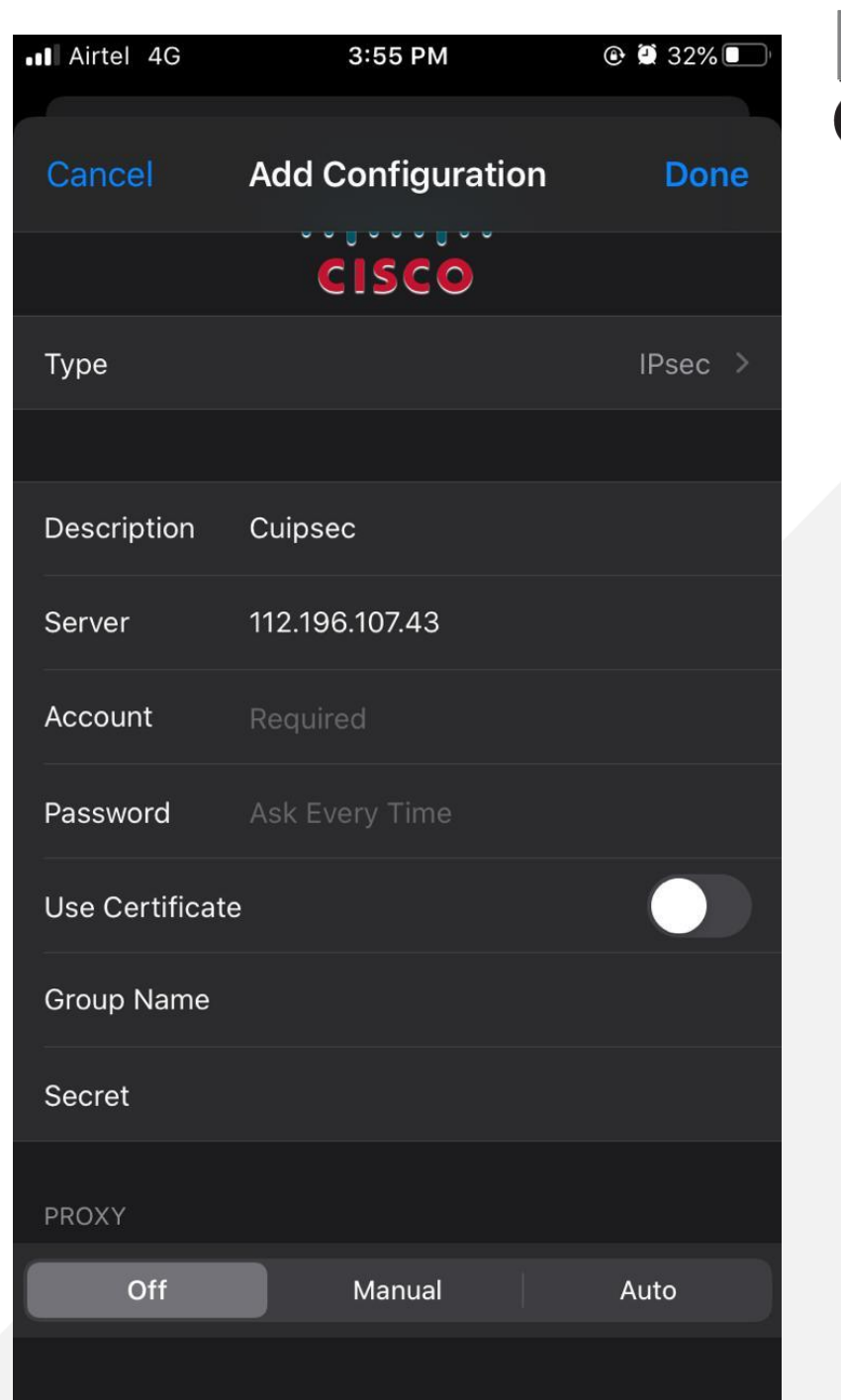

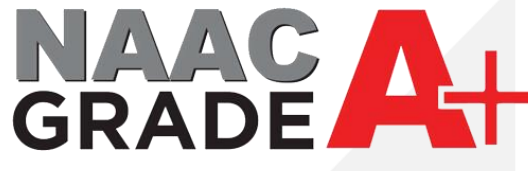

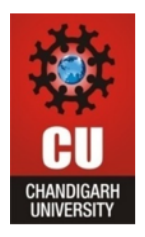

- 1. In Status Connect the connection which you have created.
- 2. After connected the VPN you may access the Library Resources.

| Ceneral VPN     VPN CONFIGURATIONS     Status     Connected     Cuipsec   Unknown     Add VPN Configuration | Airtel 4G VPN         | 3:55 PM | • <b>•</b> | 32% 🔲 | NA |    |
|----------------------------------------------------------------------------------------------------|-----------------------|---------|------------|-------|----|----|
| Status Connected     Cuipsec   Unknown     Add VPN Configuration                                            | <b>〈</b> General      | VPN     |            |       | GR | AC |
| Status Connected                                                                                            | VPN CONFIGURATIONS    |         |            |       |    |    |
| Cuipsec<br>Unknown                                                                                          | Status                |         | Connected  |       |    |    |
| Cuipsec<br>Unknown                                                                                          |                       |         |            |       |    |    |
| Add VPN Configuration                                                                                       | V Cuipsec             |         |            | í     |    |    |
| Add VPN Configuration                                                                                       |                       |         |            |       |    |    |
|                                                                                                    | Add VPN Configuration | on      |            |       |    |    |
|                                                                                                    |                       |         |            |       |    |    |
|                                                                                                    |                       |         |            |       |    |    |
|                                                                                                    |                       |         |            |       |    |    |
|                                                                                                    |                       |         |            |       |    |    |
|                                                                                                    |                       |         |            |       |    |    |
|                                                                                                    |                       |         |            |       |    |    |
|                                                                                                    |                       |         |            |       |    |    |
|                                                                                                    |                       |         |            |       |    |    |

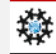

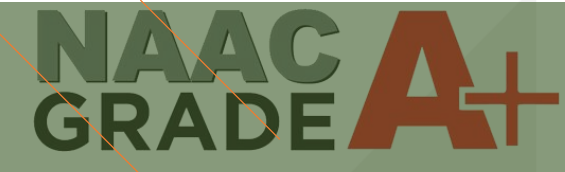

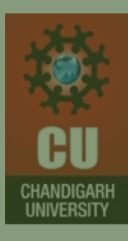

# THANK YOU

For any query: itsupport@cumail.in